# **QR** Codes in ClearPass Guest

#### This is a CLASS-2 Article - CUSTOMER APPROVED CONTENT

# Contents

- 1 Simple Javascript Method
- 2 Advanced Android/iOS Method
- 2.1 Android
- 2.2 iOS
- 3 See also:
- 4 Additional Resources

# Simple Javascript Method

I am using the jQuery plugin @ https://github.com /jeromeetienne/jquery-qrcode to convert your Guest Self-Registration password (aka {\$password}) to an actual QR code.

Save the minified [.js] file and **upload to content manager** (public folder?):

CPGuest > Config > Content Manager > Upload

Now add the code to your **Guest Self-Registration FOOTER** as follows:

CPGuest > Config > Guest Self-Reg > Edit > Receipt :: Footer HTML :: (Paste in the following code:)

```
{nwa_script src=jquery.min}
{literal}
<style>
nwaPassword canvas {
   float: right;
}
</style>
<script type="text/javascript" src="public/jquery.qrcode.min.js"></script>
<script type="text/javascript" src="public/jquery.qrcode.min.js"></script>
<script type="text/javascript" src="public/jquery.qrcode.min.js"></script>
<script type="text/javascript" src="public/jquery.qrcode.min.js"></script>
<script type="text/javascript" src="public/jquery.qrcode.min.js"></script>
<script type="text/javascript" src="public/jquery.qrcode.min.js"></script>
</script>
</script>
</script>
</script>
</script>
</script>
</script>
</script>
</script>
</script>
</script>
</script>
</script>
</script>
</script>
</script>
</script>
</script>
</script>
</script>
</script>
</script>
</script>
</script>
</script>
</script>
</script>
</script>
</script>
</script>
</script>
</script>
</script>
</script>
</script>
</script>
</script>
</script>
</script>
</script>
</script>
</script>
</script>
</script>
</script>
</script>
</script>
</script>
</script>
</script>
</script>
</script>
</script>
</script>
</script>
</script>
</script>
</script>
</script>
</script>
</script>
</script>
</script>
</script>
</script>
</script>
</script>
</script>
</script>
</script>
</script>
</script>
</script>
</script>
</script>
</script>
</script>
</script>
</script>
</script>
</script>
</script>
</script>
</script>
</script>
</script>
</script>
</script>
</script>
</script>
</script>
</script>
</script>
</script>
</script>
</script>
</script>
</script>
</script>
</script>
</script>
</script>
</script>
</script>
</script>
</script>
</script>
</script>
</script>
</script>
</script>
</script>
</script>
</script>
</script>
</script>
</script>
</script>
</script>
</script>
</script>
</script>
</script>
</script>
</script>
</script>
</script>
</script>
</script>
</script>
</script>
</script>
</script>
</script>
</script>
</script>
</script>
</script>
</script>
</script>
</script>
</script>
</script>
</script>
</script>
</script>
</script>
</script>
</script>
</scri
```

### **Advanced Android/iOS Method**

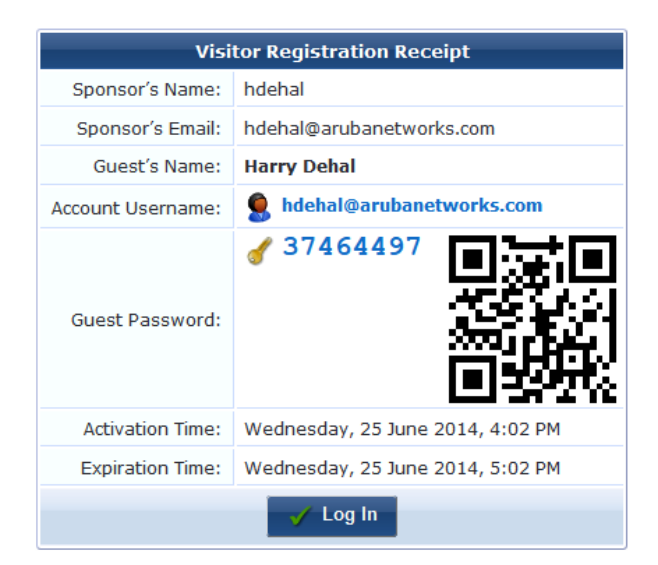

We can use the Javascript method to generate QR codes specifically for Android and iOS devices:

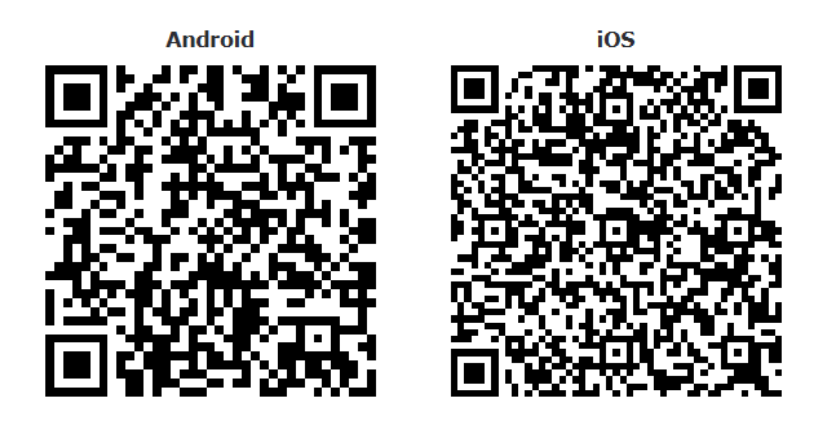

Demo @ https://clearpass.arubademo.net/guest/qr\_demo.php

#### Android

QR codes for Android devices can contain your SSID payload (e.g. SSID name, PSK, etc.), in the following format:

| WIFI:T:WPA;S:0_harry_ssid;P:QRClearPass;; |  |
|-------------------------------------------|--|
| 1                                         |  |
| L                                         |  |
|                                           |  |

Convert that string to a QR code using the Javascript method:

| jQuery('#qrcode_android').qrcode("WIFI:T:WPA;S:0_harry_ssid;P:QRClearPass;;" |                 |                   |                 |             |                              |
|------------------------------------------------------------------------------|-----------------|-------------------|-----------------|-------------|------------------------------|
|                                                                              | jQuery('#qrcode | android').grcode( | "WIFI:T:WPA;S:0 | harry ssid; | <pre>P:QRClearPass;;")</pre> |
|                                                                              |                 |                   | · · · –         | `           |                              |

This will automatically connect your device to an SSID called **0\_harry\_ssid** w/ PSK of **QRClearPass**.

Note: Change "WPA" to **nopass** if you're connecting to a Guest SSID without a PSK!

#### iOS

Unfortunately, iOS involves an extra step--you need to create a mobileconfig file, host it somewhere, and use the QR code to link to the hosted file.

**Hint:** You can use the Apple Configurator tool to create a .mobileconfig file with the Wi-Fi network settings.

Here is a sample file in XML format that we'll save-as ios.mobileconfig and host on a server:

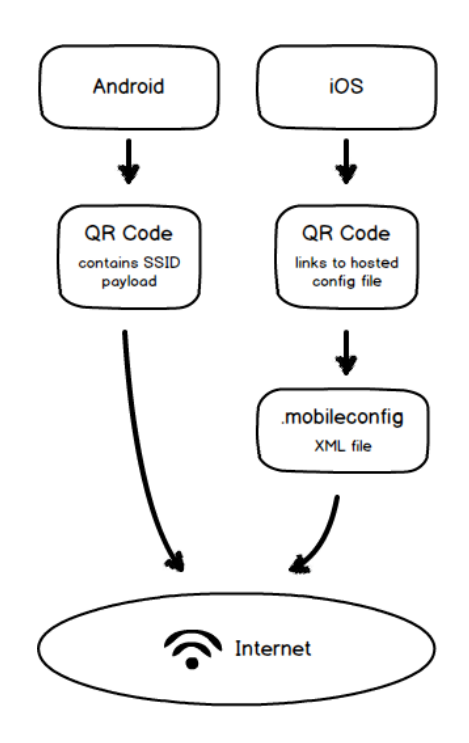

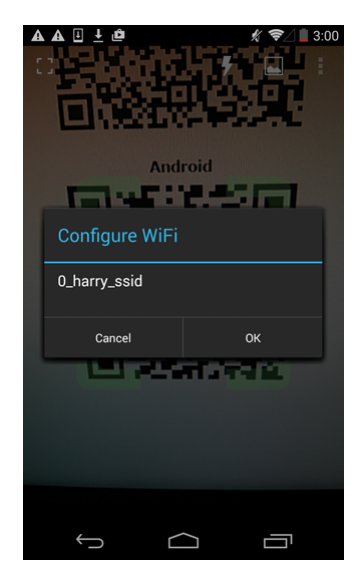

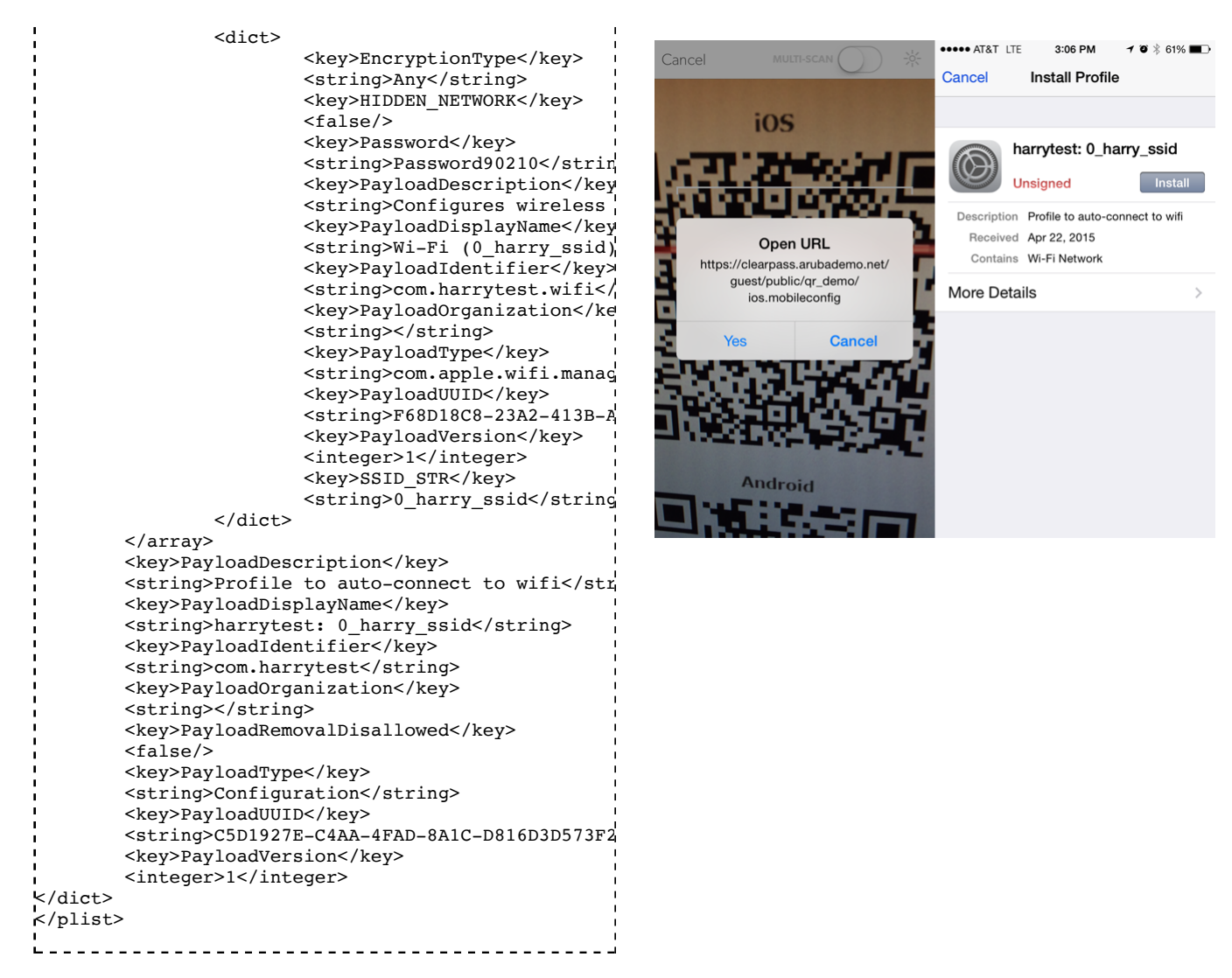

Convert that string to a QR code using the Javascript method:

| jQuery('#qrcode_ios').qrcode("https://clearpass.arubademo.net/guest/public/qr_demo/ios.mobileconfig"); | 1  |
|----------------------------------------------------------------------------------------------------|----|
| L                                                                                                    | ц. |

This will ask you to visit a URL which will contain your mobileconfig file (e.g. https://clearpass.arubademo.net/guest/public/qr\_demo/ios.mobileconfig). You will be prompted to install a profile which contains the SSID payload from the mobileconfig XML above.

After installing the profile, it will automatically connect your device to an SSID called **0\_harry\_ssid** w/ PSK of **QRClearPass**.

#### See also:

https://9to5mac.com/2017/06/09/ios-11-scan-routers-qr-code-quickly-join-network/

### **Additional Resources**

ClearPass\_Guest\_HTML\_Cheatsheet

How-to:\_ClearPass\_Guest\_Advertising How-to:\_ClearPass\_Guest\_Widgets How-to:\_ClearPass\_Guest\_Splash\_Page\_with\_Buttons How-To:\_Custom\_Skin\_ClearPass\_Guest How-to:\_Auto\_Submit\_Amigopod\_Receipt How-To:\_Custom\_Skin\_HTML\_tips CPGuest\_Print\_Kiosk\_Tutorial Prebuilt\_Error\_Pages\_in\_CPPM Terms\_and\_Conditions\_on\_ClearPass ClearPass\_Guest\_Translation\_Packs ClearPass\_Guest\_Skins

Categories: Class2 | ClearPass Guest | ClearPass How-to | ClearPass GUI

This page was last edited on 13 June 2017, at 12:46.
This page has been accessed 80 times.

<